# Pedido de Uso de ECF - Passos

## 1º)PASSO: Inclusão do Atestado de Intervenção(AIT) de Pedido de Uso pela Empresa Interventora

A Empresa Interventora realiza a inclusão do Atestado de Intervenção seguindo os passos:

- Entrar na internet – <u>www.sefaz.pe.gov.br</u>

- Clicar na ARE VIRTUAL para acessar ao EFISCO
- TRIBUTÁRIO

- Seleciona o sistema de Equipamento de Cupom Fiscal – ECF

### -Clica em Atestado de Intervenção Técnica em ECF:

- Clica em **INCLUIR** (localizado no final da tela);
- Seleciona o motivo da Intervenção "Pedido de Uso" e Clica na seta ">"
- Clica em "Próximo"
- Digita todos os itens obrigatórios (quadrado destacado na cor laranja) e continua a clicar em próximo ate a última tela.
- Ao Final é gerado um novo número de Atestado no eFisco, que deve ser repassado ao contribuinte para que ele efetue a confirmação.

Situação Atual: Pendente de Confirmação (até que ele conclua o segundo passo)

#### 2º) PASSO: Confirmação do Atestado de Intervenção (AIT) pelo Contribuinte

Após inclusão do Atestado de Intervenção do pedido de uso pela empresa interventora, o **contribuinte** (**ou contador** cadastrado) deverá:

-Entrar na internet – <u>www.sefaz.pe.gov.br</u>

-Clicar na ARE VIRTUAL para acessar ao EFISCO

- TRIBUTÁRIO

-Seleciona o sistema de Equipamento de Cupom Fiscal – ECF

#### -Clica em Atestado de Intervenção Técnica em ECF:

- Digita o Número do Atestado de Intervenção (ou a inscrição estadual do contribuinte) e clica em LOCALIZAR

- Seleciona o Atestado e Clica em CONFIRMAR
- Verifica os dados do Atestado na Tela e clica em CONFIRMAR

Situação Atual: Pendente de Pedido de Uso (até que ele conclua o terceiro passo)

### 3º) PASSO: Confirmação do Pedido de Uso de ECF pelo Contribuinte

Após **confirmar** o **Atestado de intervenção de pedido de uso**, o contribuinte **(ou contador)** voltará a tela do menu principal do EFISCO :

-Entrar na internet – www.sefaz.pe.gov.br

-Clicar na ARE VIRTUAL para acessar ao EFISCO

-TRIBUTÁRIO

-Seleciona o sistema de Equipamento de Cupom Fiscal – ECF

-Clica em Pedido de Uso de ECF:

- Clica em INCLUIR

Digita o número do AIT (Atestado de Intervenção) e digita o número de fabricação do equipamento, em seguida, clica ao lado onde consta "Clique aqui para validar o AIT e o N° de Fabricação" - OBS: o AIT não aparece nesta tela, só depois que clicar em próximo

- Em seguida clica em PRÓXIMO

- Clica na LUPA para selecionar o programa aplicativo PAF-ECF (OBS: pode digitar

apenas o primeiro campo com o número do PAF, depois clica em localizar)

- Quando o programa (PAF) selecionado aparecer, Clica em Selecionar;

- Responde as demais perguntas constantes no final da tela e Clica em CONFIRMAR